### HVEM KAN SØKE OM RMP-TILKUDD?

- foretak som er berettiget produksjonstilskudd, jf. forskrift 19. desember 2014 nr. 1817 om produksjonstilskudd mv. i jordbruket, og/eller
- beitelag som er godkjent av kommunen og som er registrert i Enhetsregisteret, jf. enhetsregisterloven av 13.06.1994, nr. 15.

For alle foretak som har jordbruksareal med planteproduksjon og som har rett til produksjonstilskudd, er det et vilkår at foretaket oppfyller kravene til gjødslingsplan i forskrift 1. juli 1999 nr. 791 om gjødslingsplanlegging § 3. Ved bruk av plantevernmidler er det et vilkår at foretaket oppfyller kravene til føring og oppbevaring av journal i forskrift 06. mai 2015, nr. 455 om plantevernmidler, § 20 og § 26, og føring og oppbevaring av register over plantevernmidler i samme forskrift, artikkel 67.

## SØKNADSFRIST ER 1. SEPTEMBER

### SPØRSMÅL?

Veileder, søknadsskjema og forskrift kan lastes ned fra vår hjemmeside: www.fylkesmannen.no/troms/Landbruk-og-mat/Miljotiltak/

Ta kontakt med landbruksforvaltningen i din kommune dersom du trenger hjelp til å fylle ut søknaden elektronisk, ønsker søknadsskjema på papir eller har andre spørsmål.

Nåværende program var utarbeidet for perioden 2013-2016. Etter føringer gitt av Landbruksdirektoratet, er programperioden utvidet til å gjelde også for 2017.

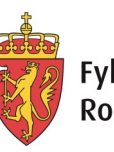

Fylkesmannen i Troms Romssa Fylkkamánni

# Informasjonsbrosjyre

# Tilskudd til regionale miljøtiltak for jordbruket i Troms

Søknadsfrist 1. september 2016

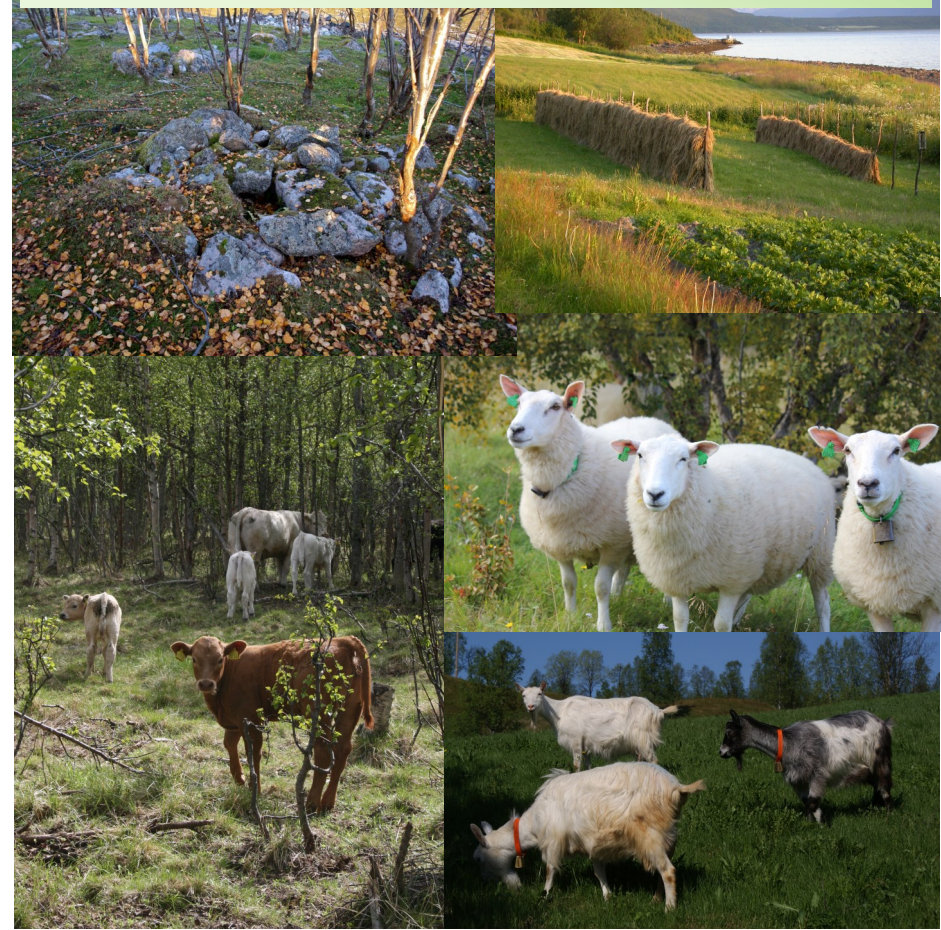

Foto: Pål Alvereng og Fylkesmannen i Troms

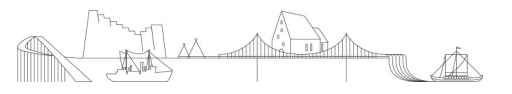

Med denne brosjyren ønsker vi å minne om muligheten for å søke regionale miljøtilskudd (RMP-tilskudd). Årets veileder og søknadsskjema kan lastes ned fra vår hjemmeside: www.fylkesmannen.no/troms/landbruk– og mat/miljotilskudd.

Oversikt over de ulike tiltakene det kan søkes tilskudd for og foreløpige satser finner du nedenfor.

| TEMA: KULTURLANDSKAP                                                         | Foreløpig sats (kr)             |
|------------------------------------------------------------------------------|---------------------------------|
| 1a Jordbruksdrift på ytre kyst av Troms                                      | 80 pr daa                       |
| 1b Slått av kanter i jordbrukslandskapet                                     | 1000 pr daa                     |
| 2a Beite i bygdenært kulturlandskap                                          | 50 pr dyreenhet/<br>150 pr daa  |
| 2b Beite på vanskelig tilgjengelige beiteområder på øyene og<br>langs kysten | 150 pr dyreenhet/<br>450 pr daa |
| 2c Skjøtsel av bratt areal ved beite                                         | 50 pr dyreenhet/<br>150 pr daa  |
| 3 Skjøtsel av bratt areal                                                    | 200 pr daa                      |
| 4 Drift av beitelag (søknadsfrist 1. des, eget søknadsskjema)                | 40 pr storfe<br>11 pr småfe     |
| TEMA: BIOLOGISK MANGFOLD                                                     | Foreløpig sats (kr)             |
| 5a Slått av biologisk verdifulle arealer                                     | 1000 pr daa                     |
| 5b Beite av biologisk verdifulle arealer                                     | 800 pr daa                      |
| TEMA: KULTURMILJØER OG KULTURMINNER                                          | Foreløpig sats (kr)             |
| 6a Drift av enkeltseter med melkeproduksjon (4-6 uker)                       | 20 000 pr seter                 |
| 6b Drift av fellesseter med melkeproduksjon (4-6 uker)                       | 30 000 pr seter                 |
| 7 Hesjing                                                                    | 600 pr daa                      |
| 8 Skjøtsel av automatisk fredete kulturminner (slått og beite)               | 2 000 pr daa                    |

Tilskudd til bevaringsverdige husdyrraser går ut av regionalt miljøprogram for jordbruket i Troms fra og med søknadsomgangen 2016.

Ordningen blir videreført ved å utvide den nasjonale ordningen med tilskudd til bevaringsverdige storferaser. Landbruksdirektoratet utformer utkast til forskrift for tilskuddsordningen, slik at den kan iverksettes fra søknadsåret 2016.

| TEMA: FRILUFTSLIV OG TILGJENGELIGHET                | Foreløpig sats (kr) |
|-----------------------------------------------------|---------------------|
| 9 Vedlikehold av ferdselsårer i jordbrukslandskapet | 5 pr meter          |
|                                                     |                     |

| TEMA: UTSLIPP TIL LUFT                         | Foreløpig sats (kr) |
|------------------------------------------------|---------------------|
| 10a Nedlegging og nedfelling (voksende kultur) | 100 pr daa          |
| 10b Bruk av tilførselsslanger                  | 50 pr daa           |
| 10c Spredning med rask nedmolding              | 70 pr daa           |

#### SØK OM TILSKUDD ELEKTRONISK

Du kan søke elektronisk f.o.m. 1. august. Slik søker du:

- 1. Gå til www.landbruksdirektoreatet.no
- 2. 2. Klikk på banneret "søk om tilskudd i landbruket elektronisk". Der finner du direktelenke til skjemaet i Altinn.
- 3. Når du kommer inn i Altinn, husk å representere foretaket og ikke deg selv som person.
- 4. Du kommer nå inn i søknadsskjemaet og får se grunnopplysningene om foretaket ditt. På denne siden velger du hvilket fylke du skal søke i.
- 5. Etter at du har fylt inn opplysningene og sendt inn søknaden, må du sjekke at du har fått kvittering i Altinn.

Det er lurt å starte søknadsprosessen i god tid før fristen, i tilfellet du støter på utfordringer underveis. Det ble i 2013 innført et elektronisk søknadssystem der det kan søkes RMP-tilskudd via nettportalen Altinn. Fylkesmannen oppfordrer alle til å søke elektronisk. Det er trygt og har en rekke fordeler. De som har søkt tidligere vil finne igjen egne data når det søkes i år.